## 株式会社三喜 インターネットEDIシステム 操作マニュアル -ブラウザ入出力形態-

出荷履歴一覧機能

## 株式会社三喜

## 出荷履歴一覧機能を仕様して納品データ(手書き)を登録する

① メニュー画面の[納品データ入力(手書き)]をクリックします。

| 🙋 ブラウザ型取引先養メニュー - Windows Internet Explorer              | Web を検索する語を入                              | .t) (CHI43) 🗆 🔀    |
|----------------------------------------------------------|-------------------------------------------|--------------------|
| 🚱 🕞 👻 🖻 http://www.sankiredinet/pls/hktestdad/Cm02_Menu  | 💌 🗟 🐓 🗙 🔽 Bine                            | P -                |
| ファイル(E) 編集(E) 表示(V) お気に入り(A) ツール(E) ヘルプ(H)               |                                           |                    |
| 🍲 お気に入り  🍰                                               |                                           |                    |
| 🏉 ブラウザ型取引先様メニュー                                          | M • S - □ ⊕ • ページ® • セーフティS • '           | ツール©▼ 🕢 * »        |
| BACREX-R ブラウザ型目                                          | 2.3.5.1.1.1.1.1.1.1.1.1.1.1.1.1.1.1.1.1.1 | <u>^</u>           |
|                                                          |                                           | 100000000          |
|                                                          |                                           |                    |
|                                                          |                                           |                    |
|                                                          |                                           |                    |
|                                                          |                                           |                    |
| 発注一覧表                                                    | 納品データ訂正(EOS)                              |                    |
| ビッキングリスト                                                 | 納品データ入力(手書き)                              |                    |
|                                                          | 納品確定画面                                    |                    |
| 受領一覧表                                                    | 住入伝票                                      |                    |
|                                                          |                                           |                    |
| 支払通知書                                                    | 独品データダウンロード                               |                    |
|                                                          |                                           |                    |
|                                                          |                                           |                    |
| 送受信口 2 表示                                                |                                           |                    |
|                                                          |                                           |                    |
| and the second second second second second second second |                                           |                    |
|                                                          |                                           |                    |
|                                                          |                                           |                    |
|                                                          |                                           |                    |
|                                                          | Copyright(C) Neutral CO.,LTD. All         | Rights Reserved. 🗸 |
| ページが表示されました                                              | 🗸 信頼済みサイト 🗸                               | - 🔍 100% -         |

② 納品データ入力(手書き)画面から[出荷履歴一覧表]をクリックします。

| 1.0          |        |     |       | 網品デー   | - タ入力 | (手書き | )     |          |             |              | (t.d.B |
|--------------|--------|-----|-------|--------|-------|------|-------|----------|-------------|--------------|--------|
| (E           |        | (1  | 入気コード |        | 仕入先者  |      |       | 112.9 0  | ALC IN S    |              | HE I   |
| 888806       | 255001 |     | 888   | ブラウザ(デ | モ)取引先 |      |       | -        |             | •            |        |
| 88           | 3 — F  | 法委任 | ā.    | 1 - F  | 86    | lä – |       |          | <i>1</i> 1₹ |              |        |
| -            |        |     |       |        |       |      |       | *****    |             | ***          |        |
|              |        |     |       |        |       |      | ů.    | 何續還一寬    | 2           | Relation V . | スター覧表  |
| (16)7(4)     |        |     |       |        | 6 G   |      | Hight |          |             | 220          |        |
| 11 E 1       | 2      |     |       |        |       |      | -     |          | -           | _            |        |
| HER.         | 3      |     |       |        |       |      | -     |          | -           |              |        |
| H.E.S.       | 4      | _   |       |        |       | -    | -     |          | -           | -            |        |
| <b>H</b> IRA | 5      |     |       |        |       |      | -     | -        | 1           |              |        |
| ñ@8          | 8      |     |       |        |       |      | -     | -        |             |              |        |
| HER.         | 7      |     |       |        |       |      |       |          |             |              |        |
| HIRE         | •      |     |       |        |       |      |       |          |             |              |        |
| 前国来          | 9      |     |       |        |       |      |       |          |             |              |        |
| 首都非          | 10     |     |       |        |       |      |       |          |             |              |        |
| Hille        | 11     |     |       |        |       |      |       |          |             |              |        |
| 前国会          | 12     |     |       |        |       |      |       |          |             |              | _      |
| A State      | 13     | _   |       |        |       |      |       |          | -           |              |        |
| 100          | 16     |     |       |        |       |      |       |          | -           |              |        |
| HEA          | 16     |     |       |        |       |      | -     |          | -           |              | -      |
| HUR          | 17     |     |       |        |       |      | -     |          | -           |              | -      |
| HER          | 18     |     |       |        |       |      |       | <u> </u> | -           |              |        |
| HER          | 19     | _   |       | _      | _     |      |       |          | 1           |              |        |
| HEA.         | 20     |     |       |        |       |      |       |          | -           |              | -      |

③ 条件画面が表示されます。

必要に応じて条件を入力し、[表示]ボタンをクリックしてください。 <u>※条件を入力しない場合は、全ての納品データが出力されます。</u> <u>※出力される納品データは過去2ヵ月分のデータとなります。</u>

|     |          | 出荷履歴一覧  | 表検索 |  | ^     |
|-----|----------|---------|-----|--|-------|
|     |          |         |     |  |       |
|     |          |         |     |  |       |
|     |          |         |     |  |       |
|     | 条件を指定してく | ださい。    |     |  |       |
|     | 発注日      |         |     |  |       |
|     | 発注区分     |         |     |  |       |
|     | 伝票区分     |         |     |  |       |
|     | 店舗コード    |         |     |  |       |
|     | 品番コード    |         |     |  |       |
|     | 伝票番号     |         | ~   |  |       |
|     | EOS区分    | 2 手書き 💌 |     |  |       |
|     |          |         |     |  |       |
|     |          |         |     |  |       |
|     |          |         |     |  |       |
| 産る  |          |         |     |  | 表示    |
| 0.0 |          |         |     |  | JUN V |

発注日

:発注日を指定できます。 <u>※西暦年月日の8桁を数字で入力してください("/"を抜いた西暦年月日)。</u>

| 発注区分   | :発注区分を指定できます。                        |
|--------|--------------------------------------|
| 伝票区分   | :伝票区分を指定できます。                        |
| 店舗コード  | :店舗コードを指定できます。                       |
| 品番コード  | :品番コードを指定できます。                       |
| 伝票番号   | :伝票番号を範囲指定できます。                      |
| EOS 区分 | :EOS 区分を指定できます。(初期画面は「2 手書き」が選択されます) |

- ④ 該当するデータが存在するとデータが伝票形式で表示されます。
  ※確定前のデータと納品日が過去2ヶ月以内の確定済みのデータがコピー対象として呼び出せます。
  伝票が複数存在する場合は、[前ページ][次ページ]ボタンをクリックして、
  コピー元となるデータを画面に表示させてください。
- ⑤ 対象となるデータを表示させたら、[選択]ボタンをクリックします。

|          |                 |         | 山門板店   | E 124X |       |            | Constant Constant Co |
|----------|-----------------|---------|--------|--------|-------|------------|----------------------|
| 伝票番      | 号 仕入先コー         | - 19    | 仕入先名   | 発注区分   | 伝票区分  | 発注日        |                      |
| 38880127 | 5403 88888888   | ブラウザ (ラ | 「モ)取引先 | 0 店舗   | 10 仕入 | 2017/01/27 |                      |
| 店舗コー     | -ド 店舗           | 名    品番 | ⊐-F #  | 番名     | í     | 莆考         |                      |
| )04      | 竜ヶ崎店            | 08      | 肌着     | テスト    | テスト   |            |                      |
| 行中分      | 頃 商品コード         |         | 商品名    | 納品数    | 原単価   | 原価金額       | 売単価                  |
| 11       | 999999999999999 | テスト商品 1 |        | 10.0   | 111.0 | 1,110      | 133                  |
| 22       | 999999999999999 | テスト商品2  |        | 20.0   | 222.0 | 4,440      | 244                  |
| 3 3      | 999999999999999 | テスト商品3  | 30.0   | 333.0  | 9,990 | 355        |                      |
| 4 1      | 999999999999999 | テスト商品4  | 4.0    | 44.0   | 176   | 55         |                      |
| 51       | 999999999999999 | テスト商品 5 |        | 5.0    | 55.0  | 275        | 66                   |
| 6 1      | 999999999999999 | テスト商品6  |        | 6.0    | 66.0  | 396        | 77                   |
| 72       | 999999999999999 | テスト商品 7 |        | 7.0    | 77.0  | 539        | 88                   |
| 8 2      | 999999999999999 | テスト商品 8 |        | 8.0    | 88.0  | 704        | 99                   |
| 9 3      | 999999999999999 | テスト商品9  |        | 9.0    | 99.0  | 891        | 110                  |
| 10 3     | 999999999999999 | テスト商品10 |        | 10.0   | 100.0 | 1,000      | 120                  |
| 11 3     | 999999999999999 | テスト商品11 |        | 11.0   | 110.0 | 1,210      | 130                  |

⑥ 選択したデータが[納品データ入力(手書き)]画面に呼び出されます。
 ※店舗情報はコピーされない為、必ず入力をしてください。

| CR    | EX-R   |                 | 納品データ入力(ミ       | 手書き) |              | 作成日:2017   | /01 |
|-------|--------|-----------------|-----------------|------|--------------|------------|-----|
| 伝導    | 「「日日」  | T#2             | (先コード) 仕入先名     |      | 注区分 伝票区分     | <u> </u>   |     |
| 88801 | 275404 | 参昭 8888         | 888 ブラウザ(デモ)取引先 | 0.R  | 5舗 💙 10 仕入 🔹 | 2017/01/27 |     |
| 店舗    |        | 店舗名             | 日番コード 品番名       | í    | 借去           |            |     |
|       |        |                 | 08 肌着           | 77   | ()           |            |     |
|       |        |                 |                 |      | 出荷履歴一覧表      | 商品マスター賢    | 表   |
|       | 行 中分類  | 商品コード           | 商品名             | 納品   | 数 原単価 月      | 価金額   売単   | 西   |
| 削除    | 11     | 999999999999999 | テスト商品 1         | 10.0 | 111.0        | 1,110      | 133 |
| 削除    | 2 2    | 999999999999999 | テスト商品 2         | 20.0 | 222.0        | 4,440      | 244 |
| 钏除    | 3 3    | 999999999999999 | テスト商品3          | 30.0 | 333.0        | 9,990      | 355 |
| 削除    | 4 1    | 999999999999999 | テスト商品4          | 4.0  | 44.0         | 176        | 55  |
| 训除    | 51     | 999999999999999 | テスト商品 5         | 5.0  | 55.0         | 275        | 66  |
| 削除    | 6 1    | 999999999999999 | テスト商品6          | 6.0  | 66.0         | 396        | 7   |
| 卻除    | 72     | 999999999999999 | テスト商品 7         | 7.0  | 77.0         | 539        | 88  |
| 削除    | 8 2    | 999999999999999 | テスト商品 8         | 8.0  | 88.0         | 704        | 99  |
| 训除    | 9 3    | 999999999999999 | テスト商品9          | 9.0  | 99.0         | 891        | 110 |
| 削除    | 10 3   | 999999999999999 | テスト商品10         | 10.0 | 100.0        | 1,000      | 120 |
| 削除    | 11 3   | 999999999999999 | テスト商品11         | 11.0 | 110.0        | 1,210      | 130 |
| 削除    | 12     |                 | ]               |      |              |            |     |
| 削除    | 13     |                 |                 |      |              |            |     |
| 训除    | 14     |                 | ]               |      |              |            |     |
| 训除    | 15     |                 |                 |      |              |            |     |
| 训除    | 16     |                 |                 |      |              |            |     |
| 削除    | 17     |                 |                 |      |              |            |     |
| 训除    | 18     |                 |                 |      |              |            |     |
| 削除    | 19     |                 |                 |      |              |            |     |
| 削除    | 20     |                 |                 |      |              |            |     |

⑦ コピーされた内容を元に必要に応じて訂正して登録ができます。※登録後に確定作業をおこなってください。

## 【注意点】

出荷履歴一覧機能は過去伝票の"再発行"ではありません。 過去に登録した納品データ情報を呼び出して、新たな伝票作成時の登録作業を軽減するためのものになります。